Apply through the **NIN** English website

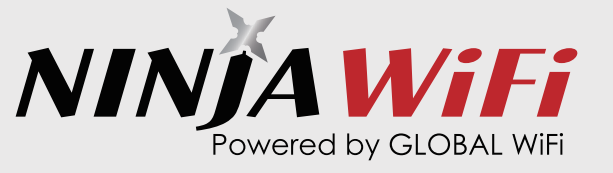

### URL

https://ninjawifi.com/en/application/order?pr\_vmaf=Ch2ITDFkkP

 Access the site via the URL for PC users and scan the QR code for smartphone users.

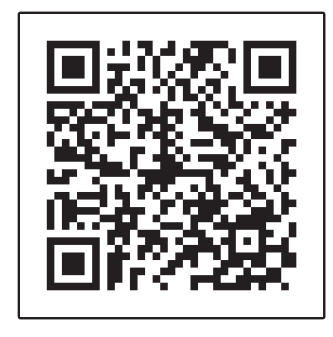

# 2 Please input your desired usage period.

|                   |                  | NINJA W<br>Powered by GL | OBAL WIFI |                                       |
|-------------------|------------------|--------------------------|-----------|---------------------------------------|
| Service Selection | Custor<br>Inform | mer<br>ation             | Payment   | Complete<br>4                         |
| Select Dates      |                  |                          |           | Service Selection                     |
| Pick-up date      |                  | Return date              |           | WiFi Router Rental Fees               |
| Pick-up Date      | ~                | Return Date              |           | Pick-up/Return by Deliver<br>Services |

NINJA WiFi must be picked up in advance as it cannot be collected at the event venue.

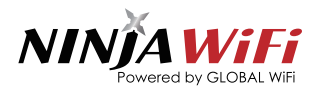

### 3 Select your desired device based on the data plan, and choose the number of required devices.

Select your Data Plan

Unlimited Plan (1 device)

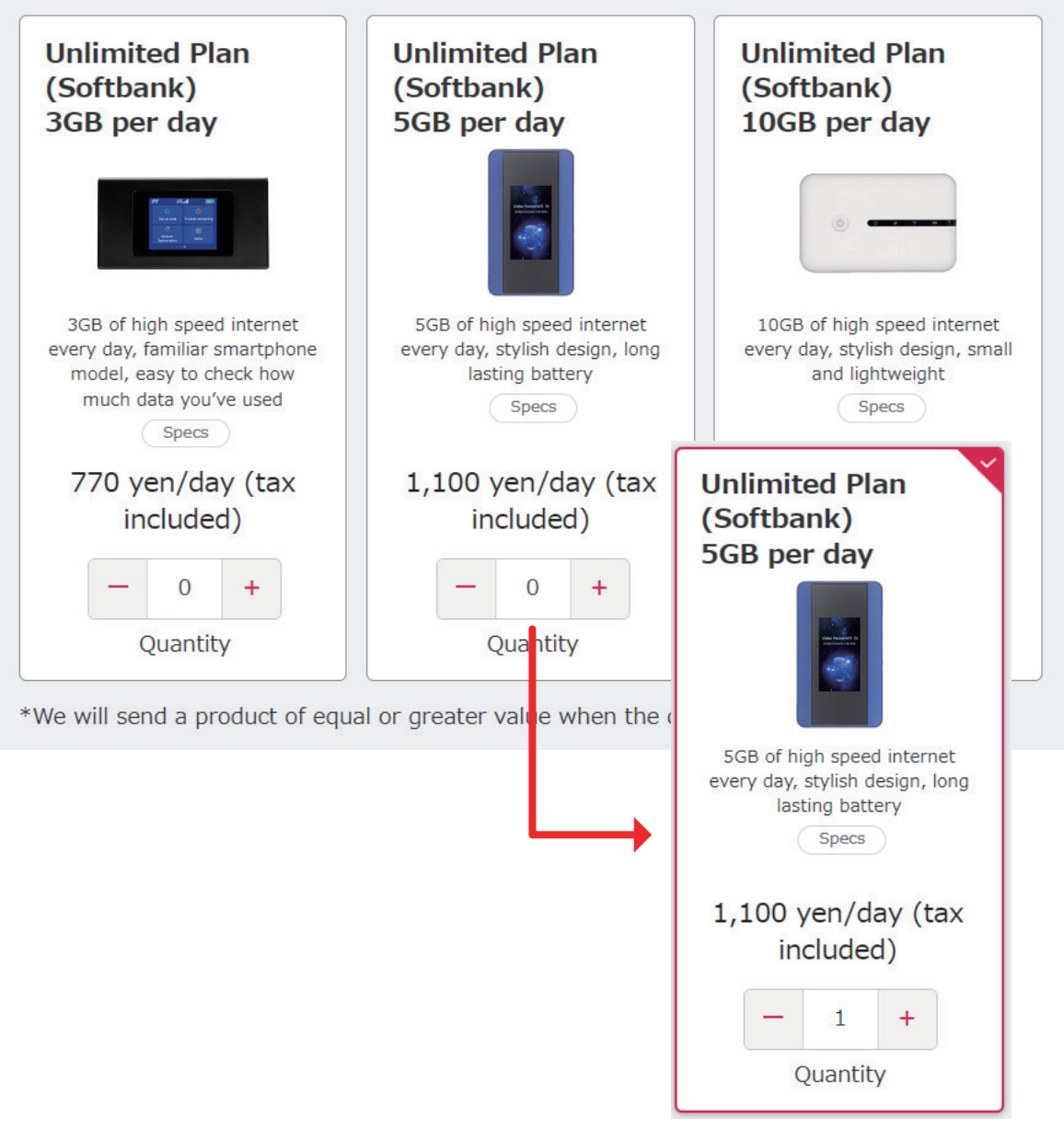

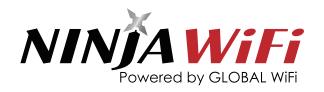

# Select a pick-up and return method. Select Pick-up/Return Locations Pick-up Location Delivery Services Other counter Delivery Services Return Location Delivery Services Tetre Location Delivery Services Tetre Location Delivery Services Delivery Services Delivery Servic

## 5 Please choose whether you need insurance or any optional products.

### Select Insurance

Please choose one of the insurance plans.

If you don't need insurance, first click on the "Stand-alone Insurance options" and select "No Insurance".

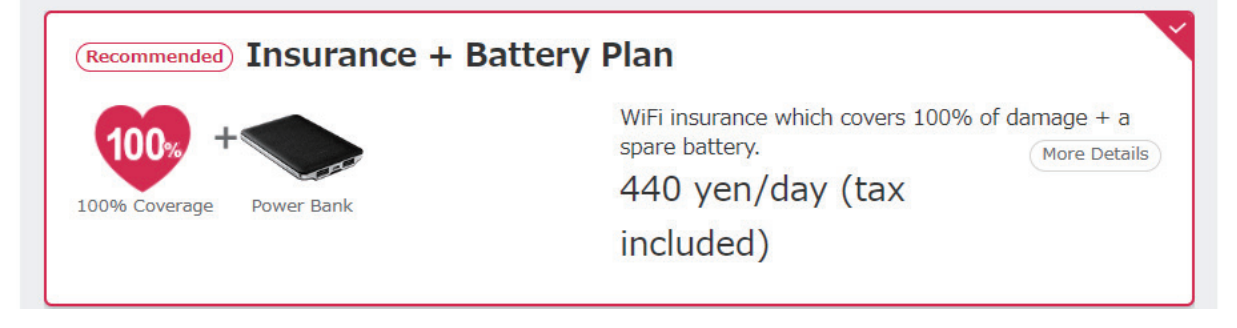

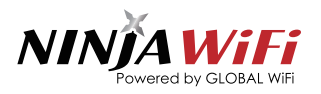

| 6 Create a   | new account or log in to your existing o |
|--------------|------------------------------------------|
| Customers in | formation                                |
|              | New Customer                             |
|              | Register Now                             |
|              |                                          |
|              | Log into your account                    |
|              | E-mail Address                           |
|              | Password                                 |
|              |                                          |
|              | Log in                                   |
|              | Forgot_your_password?                    |
|              |                                          |

NINJA WiFi requires membership registration during the application process. If you don't have an account, please sign up for a new one.

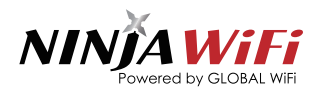

## If you are registering for the first time, please enter your information and click the "Next" button.

| Full Name *                 | First Name     Last Name       Please fill out in English alphabet |
|-----------------------------|--------------------------------------------------------------------|
| Date of Birth *             | Month 🔻 Day 🔻 Year 🔻                                               |
| Gender *                    | Male      Female      Others                                       |
| Country *                   | Choose Here                                                        |
| City                        |                                                                    |
| Phone Number *              | eg. 0123456789(without hypens)                                     |
| E-mail Address *            |                                                                    |
| Confirm E-mail<br>Address * |                                                                    |
| Password *                  |                                                                    |
|                             | (A combination of letters of numbers that is 6 characters or more) |

If you already have an account, this step is not necessary.

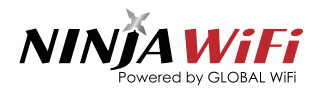

### 8 Choose your delivery method: hotel or home. Then, enter your delivery address information.

| Delivery Address    |                                          |
|---------------------|------------------------------------------|
|                     |                                          |
| Type of Address *   | O Hotel   Residence/Commercial Building  |
| Recipient Name *    | • Use Another Name O Same as Applicant   |
|                     | First Name (Example: Last Name (Example: |
| Name of Business    |                                          |
| Postal Code         |                                          |
| Prefecture *        | Choose Here 🔻                            |
| City/Town/Village * |                                          |
| Street Number *     |                                          |
| Phone Number *      | eg. 0123456789(without hypens)           |
|                     |                                          |

**9** Choose the reason for your visit to Japan.

| Why did you come to Japan? |                                            |  |  |  |
|----------------------------|--------------------------------------------|--|--|--|
|                            | <ul><li>Business</li><li>Leisure</li></ul> |  |  |  |

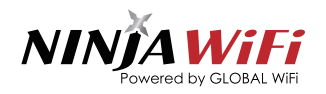

| Credit Ca | ard Payment                            |
|-----------|----------------------------------------|
|           |                                        |
|           | We only accept credit cards as payment |
|           |                                        |
|           |                                        |
|           | Credit Card Type *                     |
|           |                                        |
|           | Credit Card Number *                   |
|           |                                        |
|           | Expiration Date * Security Code *      |
|           |                                        |

# Please review and accept the terms and conditions.

| Terms and Conditions of Use                                       |  |
|-------------------------------------------------------------------|--|
|                                                                   |  |
| >Terms of Service                                                 |  |
| >Important Notes                                                  |  |
| >Handling of Personal Information                                 |  |
| Agree to Terms and Conditions *                                   |  |
| Accept Handling of Personal Information *                         |  |
| Checking Contract Details through E-mail<br>(Electronic Issuance) |  |
| Complete Order                                                    |  |

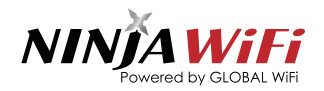

# Please check your email inbox to confirm receipt of the email.

### Subject :

[Order Confirmation] in $\bigcirc$  Thank you for choosing NINJA WiFi

| Dear TEST氏 TEST名                                                                                                    | ,<br>1,                                       |  |  |
|----------------------------------------------------------------------------------------------------|-----------------------------------------------|--|--|
| Thank you very much for making a reservation with NINJA WiFi.<br>Your order has been received as follows. Please confirm this information.                                                                                                    |                                               |  |  |
| [Important Notice]<br>Due to a large number of cancellations and reduced flights by the airlines, some airport counters have temporarily changed their operating hours.<br>Narita International Airport Terminal 1 has different pick-up and return counters.<br>Please make sure to check the website for the location of the counter you need. |                                               |  |  |
| Please click the following link for the latest information.<br><u>http://ninjawifi.com/en/receive/airport</u><br>We apologize for any inconveniences this may cause.                                                                                                    |                                               |  |  |
| ♦♦ Order Details ♦♦                                                                                                    |                                               |  |  |
| [Reservation Date and Time] 2024/03/26 11:43 (JST)                                                                                                    |                                               |  |  |
| [Reservation No.]                                                                                                    | in339224                                      |  |  |
| [Service Name]                                                                                                    | NINJA WIFi                                    |  |  |
| [Date of Pick-up]<br>[Date of Return]                                                                                                    | 2024/04/05<br>2024/04/07                      |  |  |
| [Pick-up Location]                                                                                                    | Haneda Airport Terminal 2 2F (6:00am-11:00pm) |  |  |
| [搭乗便名]                                                                                                    |                                               |  |  |

# Your order is considered complete upon receipt of this email.